## Для того, чтобы принять участие в соревновании «Counter-Strike Global Offensive Resf Cup Premium» необходимо:

- Стать участником программы «КИБЕРСПОРТСМЕН ФКС РОССИИ».
  Инструкция по регистрации в программе находится по <u>ссылке</u>.
- 2. Зарегистрироваться на турнирной платформе mail.ru.
  - 2.1. Зайдите по ссылке <u>https://esports.mail.ru</u> Открываете вкладку «Профиль» и нажимаете «Авторизоваться». Вам открывается 3 варианта развития событий:
    - 2.1.1. Вход под уже имеющимся аккаунтом;
    - 2.1.2. Вход через аккаунт в соц. сети ВК, или ОК;
    - 2.1.3. Регистрация в системе mail.ru. (помощь по регистрации).
  - 2.2. Далее, зайдите под своим аккаунтом на турнирную платформу и заполните поля в вашем профиле: «Никнейм на сайте» / «Пол» / «Страна» / «Субъект Федерации» / «Город» (Укажите город вашего постоянного места жительства) / «Имя» / «Фамилия» / «Отчество» / «Дата Рождения» / «номер телефона» / и заполните одно из полей (Логин Skype, Логин Discord, Mail.Ru Areнт или Номер ICQ). После заполнения полей и принятия политики турнирной площадки нажмите «Сохранить». Если все данные введены корректно, в вашем профиле появятся внесенные вами данные.

Зайдите еще раз в настройке вашего профиля, откройте вкладку «Показать дополнительные поля» и нажмите привязать учетную запись ФКС России. В случае успешной привязки, зеленым шрифтом будет отображен ваш аккаунт.

Учетная запись ФКС России

Аккаунт OrakyL ФКС России привязан

2.3. Вам необходимо привязать ваш Steam аккаунт к турнирной платформе. Для этого, откройте ваш профиль, раздел «Игры». Найдите в списке

K Counter-Strike: Global Offensive Привязать и нажмите

«Привязать».

2.4. После успешной привязки Steam аккаунта вам остается только создать свою команду, или присоединится к уже существующей.

Для участия в соревновании 1 на 1, в связи с особенностью турнирного движка, должна быть создана команда, состоящая из 1 игрока.

Для участия в соревновании 5 на 5 должна быть создана команда, состоящая из 5 игроков.

Помощь:

- Как создать команду <u>https://esports.mail.ru/support/team/create/</u>
- Как добавить участников <u>https://esports.mail.ru/support/team/create/host/</u>
- Подтверждение участия в команде <u>https://esports.mail.ru/support/team/create.join/</u>
  - 2.5. После успешного создания команды вы готовы регистрироваться на соревнование.

Найдите подходящее вам во вкладке «Турниры» -

https://esports.mail.ru/tournament/

## ВАЖНО! После регистрации на соревнование, обязательно ознакомьтесь с описанием и правилами соревнования!